### 國立臺北大學 函

地址:237303 新北市三峽區大學路151號 承辦人:羅佩雲 電話:02-86741111#66269 電子信箱:dash007@mail.ntpu.edu.tw

(郵遞區號) (地址) 受文者:

:

:

÷

÷

÷

:

÷

:

÷ 裝

÷

÷

÷

:

:

:

:

:

訂 :

::

÷

:

÷

·· 線

:

:

:

:

:

:

÷

- 發文日期:中華民國113年9月5日 發文字號:北大總字第1130510589號 速別:普通件 密等及解密條件或保密期限: 附件:來函影本
- 主旨:請各單位同仁及教師於辦理逾10萬元至15萬元之採購案 件時,自113年9月1日起(機關首長或其授權人員核定採 購日期),至政府電子採購網彙送決標資料,詳如說明, 請查照。
- 說明:
  - 一、依行政院公共工程委員會113年8月16日工程企字第 1130100354號函辦理,詳如附件。
  - 二、該會為瞭解機關是否有化整為零之方式頻繁洽特定廠商 辦理公告金額十分之一以下之採購案件,規避法令適 用,並為兼顧採購效率,請各機關就逾10萬元至15萬元 之採購案件,自113年9月1日起(機關首長或其授權人員 核定採購日期)逾10萬元至15萬元之採購案件,至政府電 子採購網彙送決標資料(路徑為政府電子採購網>政府採 購>小額採購>小額採購彙送(10-15萬)>新增作業)。
  - 三、請本校各單位同仁及教師於辦理逾10萬元至15萬元之採 購案件時,檢附業已於政府電子採購網彙送決標資料的 公告影本,俾確認本校依說明一來函執行。

四、本案不適用科研採購,請使用國科會計畫經費之採購依

## 原流程辦理。

::

.....

÷ ÷ ÷ ÷ 裝 ÷ ÷ ÷ ÷ ÷ ÷ ÷ ÷ ÷ ÷ ÷ ÷ ÷ 訂 ÷ ÷ ÷ ÷ ÷ ÷ ÷ ÷ ÷ ÷ ÷ ÷ ÷ 線 : ÷ ÷ ÷ ÷ ÷ ÷ ÷ ÷ ÷

::

正本:本校二級以上行政暨教學單位 副本:

檔 號:

### 教育部 函

機關地址:100217臺北市中正區中山南路5號 承辦人:黃美玲 電話:(02)7736-6006 電子信箱:hml001@mail.moe.gov.tw

#### 受文者:國立臺北大學

•••••

······ 裝······

訂

線

發文日期:中華民國113年8月20日 發文字號:臺教秘(二)字第1130084841號 速別:普通件 密等及解密條件或保密期限: 附件:工程會函文 (附件一 A095G0000Q000000\_A0900000E\_1130084841\_senddoc1\_ Attach1.PDF)

主旨:行政院公共工程委員會重申98年12月14日工程企字第 09800550320號函各機關辦理逾新台幣10萬元之採購,應 做決標公告或定期彙送,另為減少機關填列資料內容, 自113年9月1日起逾10萬元至15萬元之採購案件,請至新 路徑彙送決標資料一案,詳如原函說明,轉請查照。

說明:依據行政院公共工程委員會113年8月16日工程企字第 1130100354號函(影本如附)辦理。

正本:部屬機關(構)及國立大專校院(含附設醫院、農林場) 副本:行政法人國家運動訓練中心及國家運動科學中心、本部各單位(均含附件) 13:45:37

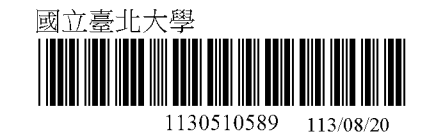

第1頁,共1頁

檔 號: 保存年限:

## 行政院公共工程委員會 函

地址:110207 臺北市信義區松仁路3號9 樓 承辦人:曾安慈 聯絡電話:(02)8789-7019 傳真:(02)8789-7604 E-mail:att@mail.pcc.gov.tw

#### 受文者:教育部

發文日期:中華民國113年8月16日 發文字號:工程企字第1130100354號 速別:普通件 密等及解密條件或保密期限: 附件:

主旨:重申本會98年12月14日工程企字第09800550320號函各機 關辦理逾新台幣10萬元之採購,應做決標公告或定期彙送,另為減少機關填列資料內容,自113年9月1日起逾10 萬元至15萬元之採購案件,請至新路徑彙送決標資料,詳 如說明,請查照。

說明:

裝

訂

- 一、按政府採購法第14條規定:「機關不得意圖規避本法之適用,分批辦理公告金額以上之採購……。」及中央機關未 達公告金額採購招標辦法第6條規定:「機關不得意圖規避 本辦法之適用,分批辦理未達公告金額但逾公告金額十分 之一之採購。」機關辦理採購不得意圖規避採購法規之規 定,化整為零分批辦理採購。
- 二、為瞭解機關是否有化整為零之方式頻繁洽特定廠商辦理公告金額十分之一以下之採購案件,規避法令適用,並為兼 顧採購效率,請各機關依旨揭函文,就逾10萬元至15萬元 之採購案件,自113年9月1日起(機關首長或其授權人員核

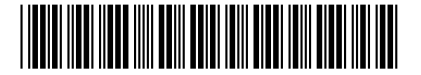

1130084841 收文日期:113/08/19

定採購日期)逾10萬元至15萬元之採購案件,至政府電子採 購網彙送決標資料(路徑為政府電子採購網>政府採購 > 小 額採購 > 小額採購彙送(10-15萬)>新增作業)。如有系統 操作疑義,請電洽政府電子採購網客服(電話0800-080-512) •

正本:總統府第三局、國家安全會議秘書處、行政院秘書長、立法院秘書長、司法院秘 書長、考試院秘書長、監察院秘書長、國家安全局、行政院各部會行總處、直轄 市政府、直轄市議會、各縣市政府、各縣市議會

副本:全國政府機關電子公布欄、本會各處室會組、企劃處(網站) 電 20124/193/19 文

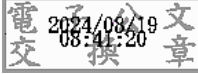

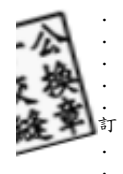

裝

# 小額採購(100,001 元至 150,000 元)決標公告流程

一、請登入政府電子採購網(無帳號者請至總務處表單下載區下載並填寫「申請3代 採購網帳號申請單」後,找事務組李先生申請,分機66274)。

| C 😂 web.pcc.gov.tw/pis/                             | ☆ ♪                                              |
|-----------------------------------------------------|--------------------------------------------------|
| 式 G Gmail ビ 國立臺北大學 ビ 軟迎光臨・國立臺 ● 採購專業人員訓練 X 中華民國行政院公 | ∞ <sub>24.84.⊕</sub> 入                           |
| 廠商端公告:採購網提供線上申請「納稅證明」及「無退票紀錄證明」服務。                  |                                                  |
| 系統公告 找標案 找決標 列印領標憑據 專家學者 熱門問答                       | 機關代碼                                             |
| 查詢方式 ● 基本 ○ 進階 ○ 更正公告                               | <ul> <li>● 帳號 ○ 憑證</li> <li>○ 行動自然人憑證</li> </ul> |
| @機關名稱:     查詢     機關代碼:     查詢                      | 帳號: 延伸碼:                                         |
| @標案名稱: 標案案號:                                        |                                                  |
| * 招標類型: 招標公告                                        | 密碼:                                              |
| * 公告日期: • 當日 〇 等標期內 〇 📅 113/08/28 — 📅 113/09/03     | ● ● ● ● ● ● ● ● ● ● ● ● ● ● ● ● ● ● ●            |
| 採購性質○工程 ○財物 ○勞務 ◉不限                                 | b7Hd > +                                         |
| 適用條約或協定:                                            | 登入 忘記密碼                                          |
| □ 適用WTO政府採購協定(GPA) □ 適用臺紐經濟合作協定(ANZTEC)             | 機關帳號申請                                           |

二、登入後,請依 政府採購>小額採購>小額採購彙送(10-15 萬)>新增作業 點選。

| 常用查詢            | 我的是新兴自                                                    |
|-----------------|-----------------------------------------------------------|
| 政府採購            | 22月31日本                                                   |
| → 標案查詢          | 共同供應契約訂單簽收通知 🚥 113/09/03                                  |
| → 招標準備          | 共同供應契約新訂單通知 🚥 113/09/03                                   |
| ↓ 招標管理          | 巨額/重大效益評估尚未重送通知:國立臺北大學圖書資訊大樓新建工程(NTPU-CR-10001) 113/09/02 |
| → 開標管理          | 更多資訊                                                      |
| √ 領標管理          | 點選「新增                                                     |
| - 決標管理          | 作業」標                                                      |
| → 線上(比)減價       |                                                           |
| ↓ 小額採購          |                                                           |
| ✓ 小額採購決標予原住民    | ▲ ○ 進階 ○ 更正公告 ○ 間列                                        |
| → 小額採購量送(10-15) | @機關名稱 查詢 機關代碼 查詢                                          |
| > 新增作業          | @標案名稱         標案案號                                        |
| > 更正作業          | * 招標類型 招標公告 (直詢條件包含「標案案號」時,可免填「公告日                        |
| > 查詢作業          |                                                           |
| ▼ 簽約            | ★ 招標方式 各式招標公告 ▼                                           |

# 三、key 入標案名稱後,按「新增」鈕。

| 我的最愛<br>常用查詢<br>政府採購                                    | 暫存區<br>暫存區共有2筆資料, | 可點選右方「展開」按鈕顯示暫存區資料,並視需要進行修改或刪除 | •  | 展開                    |
|---------------------------------------------------------|-------------------|--------------------------------|----|-----------------------|
| ☆標案查詢                                                   |                   |                                | 1. | 限填 40 個中文             |
| <ul> <li>□□□□□□□□□□□□□□□□□□□□□□□□□□□□□□□□□□□□</li></ul> | <u>新增小額採購彙</u>    | 210.24                         | 2  | 字。                    |
| → 開標管理                                                  | 機關名稱              | 5.10.34<br>國立臺北大學              | Ζ. | 间                     |
| <ul> <li>◆ 領標管理</li> <li>◆ 決標管理</li> </ul>              | * 標案名稱            | 總務處事務組(羅OO)-IPAD一批             |    | 名)-採購品名稱              |
| · 線上(比)減價                                               |                   | 新增                             |    | 例如:總務處事               |
| ☆ 小額採購                                                  |                   |                                |    | 務組(維 OO)-<br>IPAD 一批。 |

四、確認聯絡資料,如有異動請修正:

| 新增小額採購彙            |                  | 西资料   | 中敕检泪           |         |        |                    |
|--------------------|------------------|-------|----------------|---------|--------|--------------------|
| 林园代田               |                  | 示具小   | 元罡慨优           |         |        |                    |
| 機關名稱               | 3.10.34<br>國立臺北大 | 學     |                |         | \$     | 系統會自動依帳            |
| * 單位名稱             | 國立臺北大            | 學     |                |         | $\leq$ | 號資訊帶入資<br>料,如聯約人、雷 |
| *機關地址難             | 新北市▼             | 三峡    | 區 🔻 237        | 大學路151號 |        | 話、電子郵件信            |
| *聯絡人難              | 羅00              |       |                |         |        | 相有與動, 請確<br>認並修正。  |
| * 聯絡電詁             | 886              | 02    | 86741111       | # 662XX |        |                    |
| ↑ 博具號端<br>★ 雲又郵件信答 | 886              | 02    | 86718044       |         | _      |                    |
| "电丁野什后相            | dXXXXXX          | XX@ma | ail.ntpu.edu.t | W       |        |                    |

暫存 下一頁

五、請依採購標的性質填入採購資料:

|                                   | 新增小額採購拿                | <b>秉送</b>                                                                            | 系統自動依先前 key 入的             |
|-----------------------------------|------------------------|--------------------------------------------------------------------------------------|----------------------------|
|                                   | 機關資料採購資料               | 得標廠商 決標資料 完整檢視                                                                       | 標案名稱帶入,請務必再<br>確認標案名稱是否正確。 |
| 如為 <mark>涉及</mark>                | * 標案名稱 🚆<br>(限填40個中文字) | 總務處事務組(羅OO)-IPAD一批                                                                   |                            |
| <mark>資通安全</mark><br>之案件,         | * 是否屬契約變更              | ○是<br>●否                                                                             | 可點「標的分類樹狀<br>查詢」查詢分類。      |
| 胡 ಮ 迭<br>「是」 <sup>◦</sup><br>(如非資 | ★ 標的分類                 | 452 關鍵字查詢 分類查詢 標的分<br>計算機及其零件趨配件                                                     | 分類樹狀查詢                     |
| 通安全案                              |                        | ○工程 ◉財物 ○勞務                                                                          |                            |
| 件則點選<br>「否」。)                     | * 限制性招標依據之<br>法條       | 中央機關未達公告金額採購招標辦法第5條                                                                  |                            |
|                                   | * 本採購是否屬               | 〇是                                                                                   |                            |
|                                   | 敏感性或國安(含               | <ul> <li>否</li> </ul>                                                                |                            |
| 如「本採購                             | 資安)疑慮之業務範<br>唐 叔暁      | 機關辦理「具敏感性或國安(含資安)疑慮之業務範疇」採購,請於招標文件載明不允許大限                                            |                            |
| 是否屬『具敏感性或                         | ₩J 休 <b>牌</b>          | 極善陸負成分廠商及經濟部投資審議委員會公告之 陸賀賀訊服務業整築; 行收院公共工稿<br>或國安(含資安)疑慮之業務範疇」採購之相關解釋函令併請查察。          | · 突見著「 具 載 感 性 ·           |
| 國安(含資                             | * 本採購是否屬 5 涉           | 〇是                                                                                   |                            |
| 安)疑慮之                             | 又國家安全」採購               | ●否                                                                                   |                            |
| 業務範疇』<br>採購」點選<br>「是」,此           |                        | 機關辦理「涉及國家安全」採購,請於招標文件載明不允許大陸地區廠商、第三地區含陸<br>寶廠商參興; 行政院公共工程委員會相關解釋函令併請查察。<br>          | 資成分廠商及在臺陸                  |
| 處也要點                              | ★ 履約地點 ☑               | 新北市(非原住民地區)                                                                          |                            |
| 選「是」。                             | * 履約地點(含地區)            | 新北市 - 三峡區                                                                            |                            |
|                                   | * 是否為政策及業務             | O是                                                                                   |                            |
|                                   | 宣導業務                   | ●否                                                                                   |                            |
|                                   |                        | 為機關於平面媒體、廣播媒體,網路媒體(含社群媒體)及電視媒體辦理政策及業務宣導<br>62條之1第1項規定。另個案採購如有部分履約項目於上開四大媒體辦理政策及業務宣導, | ▪併請參閱預算法第<br>亦屬之 ▪         |
|                                   |                        |                                                                                      |                            |

| 上一頁 | 暫存 | 下一頁 |
|-----|----|-----|
|-----|----|-----|

六、請填入得標廠商資料:

| 新增小額採購     | <b>秉送</b>      |                            |
|------------|----------------|----------------------------|
| 機關資料採購資料   | 得標廠商 決標資料 完整檢視 |                            |
| * 組織型態     | 請選擇 ▼          | 請目行點選組織型態,<br>輸入廠商代碼(統編)、名 |
| * 廠商代碼     |                | 稱,並確認廠商是否為                 |
| * 廠商名稱     |                | 中小企業、是否為原住                 |
| * 決標金額     | 元              | 氏敞冏。                       |
| * 是否為中小企業  | ○ 是<br>○ 否     |                            |
| * 是否為原住民個人 | 〇是             |                            |
| 或政府立案之原住   | 〇否             |                            |
| 民團體        |                |                            |
|            | 上一頁            | 暫存 下一頁                     |

## 七、請填入決標資料:

## 新增小額採購彙送

| 機關資料採購資料得          | 票廠商 決標資料 完整檢視 |
|--------------------|---------------|
| * 決標公告序號<br>* 決標日期 | 01            |
| 附加說明               |               |
|                    |               |

| 上一頁 | 暫存 | 下一頁 |
|-----|----|-----|
|     |    |     |

## 八、填完資料後,請點「上傳至正式區」鈕:

新增小額採購彙送

機關資料 採購資料 得標廠商 決標資料 完整檢視

註:◎本頁面若出現紅字錯誤訊息提示,則上傳至正式區按鈕無法使用,諸點選錯誤欄位所屬之頁籤繼續編輯。

| _                |                                           |                                         | ●友善列印                        |                                        |
|------------------|-------------------------------------------|-----------------------------------------|------------------------------|----------------------------------------|
| 機                | 機關代碼                                      | 3.10.34                                 |                              |                                        |
| 關 機關名稱<br>資 機關地址 | 國立臺北大學                                    |                                         |                              |                                        |
|                  | 237新北市三峽區大學路151號                          |                                         |                              |                                        |
| 44               | 招標單位                                      | 國立臺北大學                                  |                              |                                        |
|                  | 聯絡人                                       | 羅00                                     |                              |                                        |
|                  | 聯絡電話                                      | (02)86741111 #662XX                     |                              |                                        |
|                  | 傳真號碼                                      | (02)86718044                            |                              |                                        |
|                  | 電子郵件信箱                                    | dXXXXX@mail.ntpu.edu.tw                 |                              |                                        |
| 採                | 櫄案名稱                                      | 總務處事務組(羅OO)-IPAD一批                      |                              |                                        |
| 購                | 是否屬契約變更                                   | 점 · · · · · · · · · · · · · · · · · · · |                              |                                        |
| 資料               | 標的分類                                      | 財物 計算機及其零件與配件                           |                              |                                        |
| 자나               | 限制性招櫄依據之法<br>條                            | 中央機關未達公告金額採購招標辦法第5條                     |                              |                                        |
|                  | 本採購是否屬「具敏<br>感性或國安(含寶安)<br>疑慮之業務範疇」採<br>購 | 좀                                       |                              |                                        |
|                  |                                           | 否                                       |                              |                                        |
|                  | 履約地點                                      | 新北市(非原住民地區)                             |                              | 如後有紅                                   |
|                  | 履約地點含地區                                   | 新北市 - 三峡區                               |                              | 代表資料                                   |
|                  | 是否為政策及業務宣<br>導業務                          | 좀                                       |                              | 誤須修正。                                  |
| 得                | 組織型態                                      | 其他                                      |                              | $\overline{\mathbf{v}}$                |
| 櫄                | 廠商代碼                                      |                                         | 請輸入                          | -                                      |
| 廠                |                                           |                                         | 請輸入                          |                                        |
| 商                | 決標金額                                      | 100.001元                                |                              |                                        |
| 貢獻               | 是否為中小企業                                   |                                         |                              |                                        |
| 44               | 是否為原住民個人或<br>政府立案之原住民團<br>體               | 否<br>                                   |                              |                                        |
| 決                | 決標公告序號                                    | 01                                      |                              |                                        |
| 櫄                | 決標日期                                      | 113/09/03 1. 點:                         | 選後就不                         | 「能刪除,請                                 |
| 資料               | 附加說明<br>真寫完整,按領                           | ビー百<br>上侍至正式區<br>尚有錯誤未更正                | 確認後再<br>傳後如需<br>採購彙並<br>更正作業 | 評點選。<br>修正,請至「<br>≤(10-15 萬)_<br>≒」辦理。 |

九、上傳後請列印彙送成功的公告影本,於核銷時一併附上。